# Cómo buscar mensajes

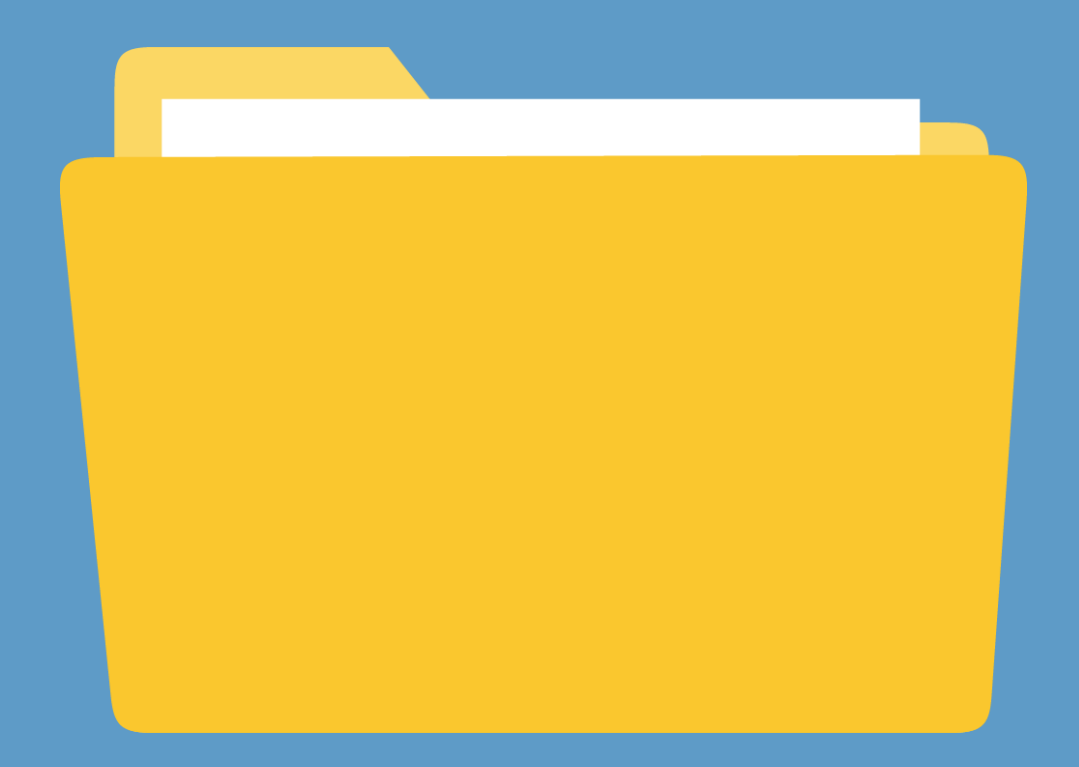

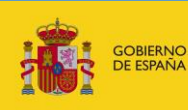

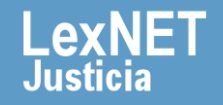

# Cómo buscar mensajes

# ¡Bienvenido!

Para buscar mensajes en LexNET seguimos estos pasos:

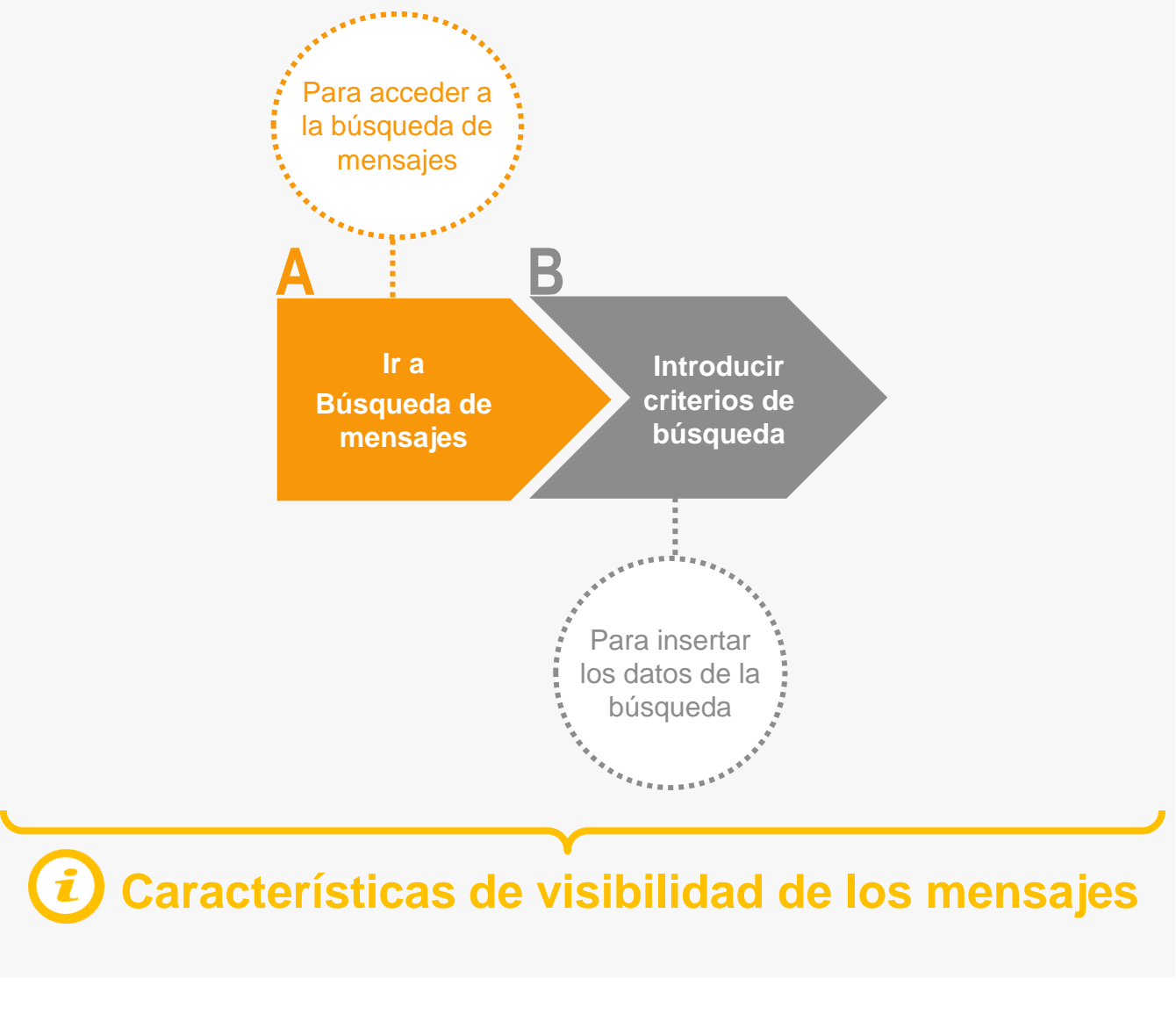

#### ¡Veamos cada paso con detenimiento!

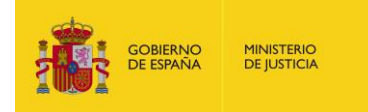

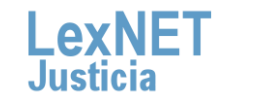

2

### Cómo buscar mensajes

# Ir a búsqueda de mensajes

Pulsamos en el icono de Búsqueda de mensajes 🐔 ubicado en el bloque **Carpetas** de la parte izquierda.

| Buzón Escritos - Libreta                                      |                              |
|---------------------------------------------------------------|------------------------------|
| Carpetas                                                      | Inicio                       |
| Notificaciones Recibidas (1)<br>Aceptadas<br>Acuses de recibo | ¡Bienvenido a LexNET!        |
| Aceptados<br>Rechazados<br>Carpeta personal                   | Notificaciones Recibidas : 1 |
|                                                               |                              |

Se muestra la pantalla de Búsqueda Avanzada.

| Búsqueda Avanzada                                                                     |                                                             |  |  |  |  |  |  |
|---------------------------------------------------------------------------------------|-------------------------------------------------------------|--|--|--|--|--|--|
| Rellene los campos con los que desee realizar su búsqueda de los mensajes de su buzón |                                                             |  |  |  |  |  |  |
| Tipo Procedimiento                                                                    |                                                             |  |  |  |  |  |  |
| Nº de procedimiento<br>(numero/aaaa)                                                  |                                                             |  |  |  |  |  |  |
| Carpetas de búsqueda                                                                  | <ul> <li>Buscar en subcarpetas</li> </ul>                   |  |  |  |  |  |  |
| Estado                                                                                | Pendiente 🔲 Aceptado 📄 Rechazado 📄 Acuse Registro y Reparto |  |  |  |  |  |  |
| Fecha inicio búsqueda<br>(dd/mm/aaaa)                                                 | 21/10/2015 🔲 Fecha Exacta                                   |  |  |  |  |  |  |
| Fecha fin búsqueda<br>(dd/mm/aaaa)                                                    | 18/11/2015                                                  |  |  |  |  |  |  |
| Id LexNET                                                                             |                                                             |  |  |  |  |  |  |
| Estado                                                                                | Leido No leido                                              |  |  |  |  |  |  |
| Tipo remitente                                                                        | 🖲 Todos 🔘 Profesional 🔘 Entidad                             |  |  |  |  |  |  |
| Tipo destinatario                                                                     | 🖲 Todos 🔘 Profesional 🔘 Entidad                             |  |  |  |  |  |  |
|                                                                                       | Limpiar Buscar                                              |  |  |  |  |  |  |

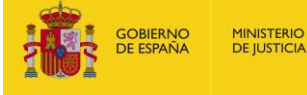

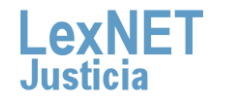

### Cómo buscar mensajes

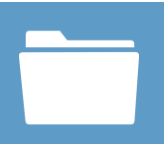

# Introducir criterios de búsqueda

Introducimos los **criterios de búsqueda** del mensaje o mensajes que queremos localizar y pulsamos en el botón "**Buscar**".

| Búsqueda Avanzada                                                                     |                                                             |  |  |  |  |  |
|---------------------------------------------------------------------------------------|-------------------------------------------------------------|--|--|--|--|--|
| Rellene los campos con los que desee realizar su búsqueda de los mensajes de su buzón |                                                             |  |  |  |  |  |
| Tipo Procedimiento                                                                    |                                                             |  |  |  |  |  |
| Nº de procedimiento<br>(numero/aaaa)                                                  |                                                             |  |  |  |  |  |
| Carpetas de búsqueda                                                                  | <ul> <li>Buscar en subcarpetas</li> </ul>                   |  |  |  |  |  |
| Estado                                                                                | Pendiente 🔲 Aceptado 📄 Rechazado 📄 Acuse Registro y Reparto |  |  |  |  |  |
| Fecha inicio búsqueda<br>(dd/mm/aaaa)                                                 | 21/10/2015 🔲 🔲 Fecha Exacta                                 |  |  |  |  |  |
| Fecha fin búsqueda<br>(dd/mm/aaaa)                                                    | 18/11/2015                                                  |  |  |  |  |  |
| Id LexNET                                                                             |                                                             |  |  |  |  |  |
| Estado                                                                                | 🔲 Leido 🔲 No leido                                          |  |  |  |  |  |
| Tipo remitente                                                                        | 🖲 Todos 💿 Profesional 💿 Entidad                             |  |  |  |  |  |
| Tipo destinatario                                                                     | 🖲 Todos 🔘 Profesional 🔘 Entidad                             |  |  |  |  |  |
| L                                                                                     | Limpiar Buscar                                              |  |  |  |  |  |

Se muestra **listado de mensajes** que coinciden con los criterios de búsqueda introducidos en el formulario. Podemos realizar varias **acciones** sobre los mismos.

| Búsque                    | eda /               | Avanza               | ıda                 |                                              |                            |                          |                                            |                      |                         |      |
|---------------------------|---------------------|----------------------|---------------------|----------------------------------------------|----------------------------|--------------------------|--------------------------------------------|----------------------|-------------------------|------|
| La siguient<br>pulsando e | te tabla<br>en su a | i muestra l<br>sunto | os resultados       | de la búsqueda realizada.                    | Seleccione el mensa        | je para el que desee gen | erar un documento de au                    | ditoría o revise     | el mensaje              |      |
| Encontrac                 | dos: 1              | Seleccior            | nados :0            |                                              |                            |                          |                                            | Mensajes po          | or pág : 🛛 🔹            |      |
|                           |                     | TIPO<br>MENSA        | JE CARP             | ETA REMITENT                                 | re                         | DESTINATARIO             | A SUUTO                                    | № TIPO<br>PROC. PROC | )<br>C. FECH <b>Exp</b> | orta |
|                           | $\square$           | INICIADOR<br>ASUNTO  | Demanda<br>exhortos | is y [11111111111111]MA<br>Garcia Maria Jose | RTINEZ DECANAT<br>CONTENCI | Ver el                   | <u>Actividad</u><br>administrativa. Costas |                      | 26/10 a E<br>12:23      | xce  |
|                           | •                   | 1                    |                     |                                              |                            | contenido                |                                            |                      | 凤                       | )    |
|                           |                     |                      |                     |                                              |                            |                          | Descarg                                    | jar <sub>D</sub>     | escargar                |      |
|                           |                     |                      |                     |                                              |                            |                          | el mensa                                   | aje                  |                         | _    |

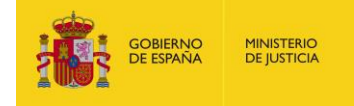

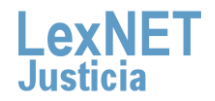

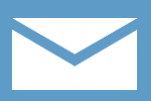

#### **i** Características de visibilidad de los mensajes

A la hora de realizar una búsqueda de mensajes es necesario tener en cuenta las **características de visibilidad de los mensajes** en LexNet:

#### Mensajes Normales (Notificaciones)

Serán visibles en los buzones durante el **plazo que marque la normativa vigente** y podrán ser buscados y localizados durante dicho período en el que son visibles.

#### Acuses de Recibo

Serán visibles en los buzones durante **60 días** y podrán ser buscados y localizados sin restricción temporal ya que no se borran.

#### Excepción = mes de agosto.

Todos los mensajes generados en LexNet durante el **mes de Agosto** serán **visibles** durante **60 días** y, análogamente, podrán ser buscados y localizados en ese tiempo en que son visibles excepto los acuses de recibo que podrán serlo sin restricción temporal.

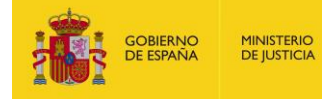

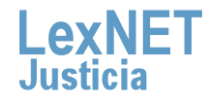

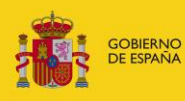

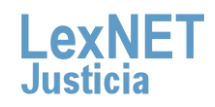